Computing

FOR MORE TUTORIALS, VISIT: luskin.ucla.edu/computing/tutorials

## Terminal Services Remote Access

#### Before you connect:

- You will need to connect to the UCLA VPN. This is a UCLA requirement to securely connect. <u>http://www.bol.ucla.edu/services/vpn/</u>
- UCLA BOL provides two methods to connect.

#### Method 1 Steps: Install the Cisco AnyConnect client. Connect to the UCLA VPN using your UCLA Logon ID

Downloading and Installing the Cisco AnyConnect Secure Mobility Client

Before you begin, please download the Cisco AnyConnect Client for Windows XP/Vista/7/8 or Mac OSX

Once you have downloaded the installer, double-click the installer file to start the installation. Please follow the on-screen prompts to complete the installation. Your computer may ask you to reboot at this time.

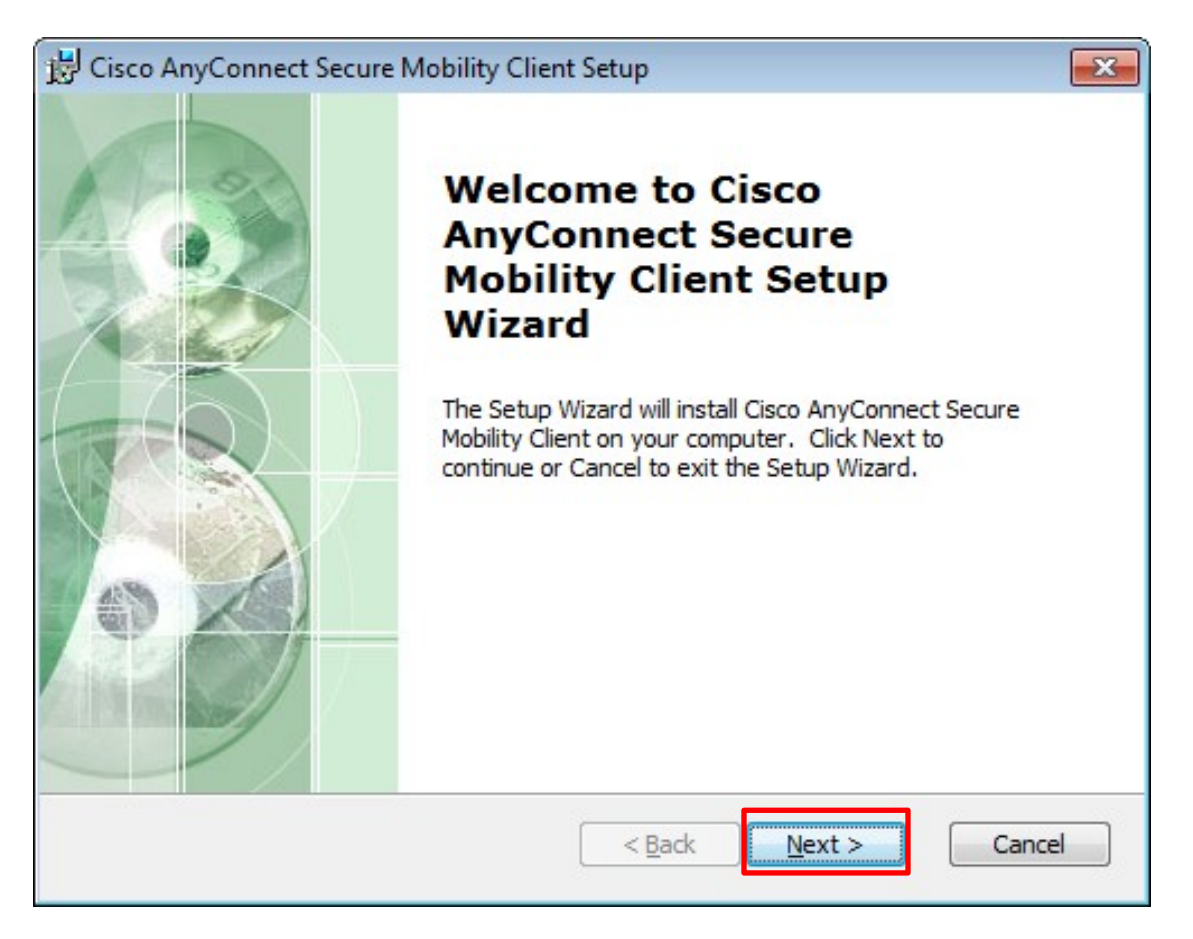

| A Luskin School of Public Affairs   luskin.ucla.edu                                                                                                    | Computing Lab                                    |
|----------------------------------------------------------------------------------------------------|--------------------------------------------------|
| 😸 Cisco AnyConnect Secure Mobility Client Setup                                                                                                    | <b>—</b>                                         |
| End-User License Agreement<br>Please read the following license agreement carefully                                                                                                    |                                                  |
| Supplemental End User License Agreement for<br>AnyConnect Secure Mobility and other related<br>Software                                                                                     | Cisco Systems                                    |
| IMPORTANT: READ CAREFULLY<br>This Supplemental End User License Agreement ("SI<br>additional terms and conditions for the Software Pro-<br>under the End User License Agreement ("EULA") be | EULA") contains<br>duct licensed<br>etween You – |
| <ul> <li>I accept the terms in the License Agreement</li> <li>I do not accept the terms in the License Agreement</li> </ul>                                                                 |                                                  |
| Advanced Installer                                                                                                    | ext > Cancel                                     |
| 😼 Cisco AnyConnect Secure Mobility Client Setup                                                                                                    | ×                                                |
| Ready to Install                                                                                                    | 1 miles                                          |

The Setup Wizard is ready to begin the Typical installation

Click "Install" to begin the installation. If you want to review or change any of your installation settings, click "Back". Click "Cancel" to exit the wizard.

| Advanced Installer |                |           |        |
|--------------------|----------------|-----------|--------|
|                    | < <u>B</u> ack | 💮 Install | Cancel |

| JCLA | Luskin School of Public Affairs   luskin.ucla.edu                                                      | Computing Lab     |
|------|----------------------------------------------------------------------------------------------------|-------------------|
|      | 😸 Cisco AnyConnect Secure Mobility Client Setup                                                        | <b>—</b>          |
|      | Installing Cisco AnyConnect Secure Mobility Client                                                     |                   |
|      | Please wait while the Setup Wizard installs Cisco AnyConnect<br>Client. This may take several minutes. | t Secure Mobility |
|      | Status.                                                                                                |                   |
|      |                                                                                                    |                   |
|      |                                                                                                    |                   |
|      |                                                                                                    |                   |
|      |                                                                                                    |                   |
|      |                                                                                                    |                   |
|      | Advanced Installer                                                                                     |                   |
|      | < Back                                                                                                 | Next > Cancel     |
|      |                                                                                                    |                   |

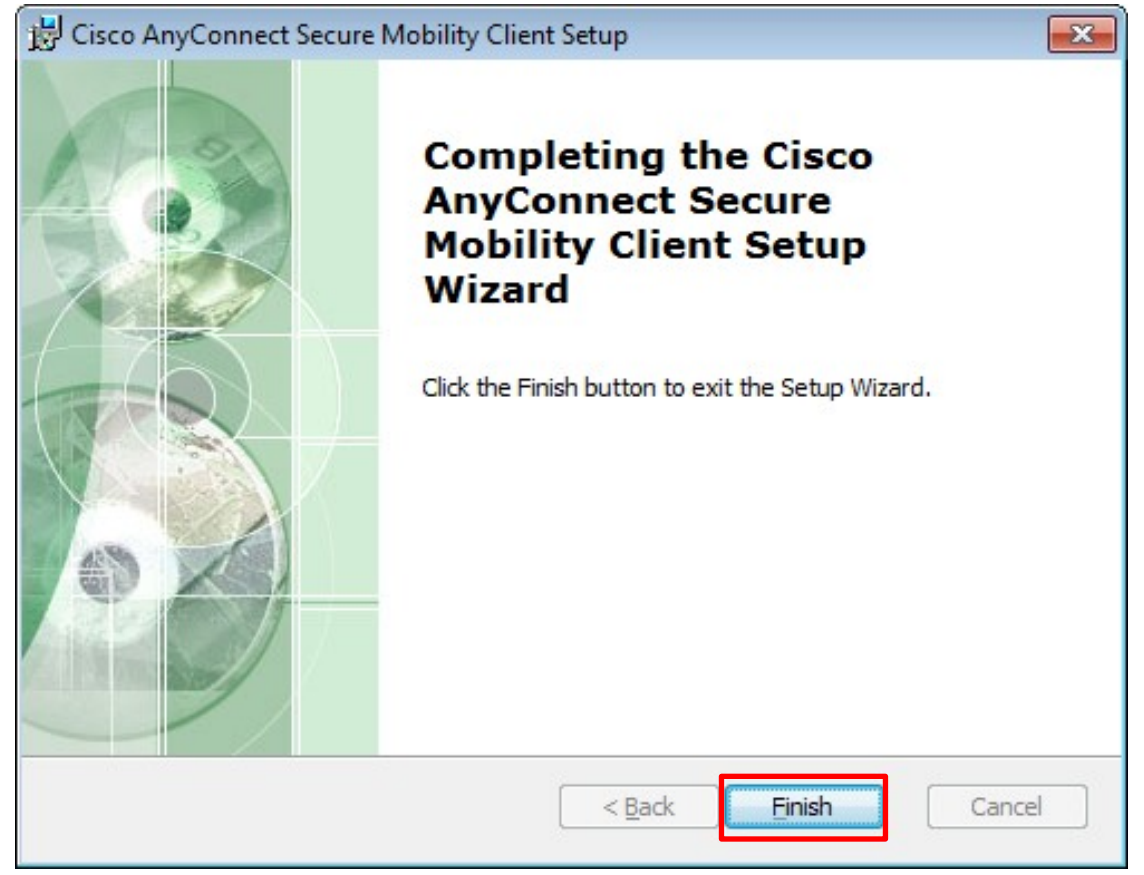

#### Connecting to the BOL VPN

1. To run the client, click on Start, then All Programs, then Cisco, then

#### Cisco AnyConnect Secure Mobility Client.

| 🕥 Cisco AnyCo | nnect Secure Mobility Client | - • •            |
|---------------|------------------------------|------------------|
|               | VPN:<br>Ready to connect.    | Connect          |
| <b>\$</b> ()  |                              | ajiali.<br>cisco |

2. To connect, enter "**ssl.vpn.ucla.edu**" in the text field for the VPN connection entry, and then click **Connect**.

| 9 | Cisco AnyConnect Secure Mobility Clie         | ent 🗖 🖻 🕱     |
|---|-----------------------------------------------|---------------|
|   | VPN:<br>Ready to connect.<br>ssl.vpn.ucla.edu | Connect       |
| K | ≱ (i)                                         | តត្រ<br>cisco |

3. Click Accept.

| Gw  | elcome to the BOL VPN. |        |            | ^ |
|-----|------------------------|--------|------------|---|
|     |                        |        |            |   |
|     |                        |        |            | ~ |
| _ i |                        | Accept | Disconnect |   |

4. In the authentication prompt, type in your **UCLA Logon ID** and **password** in the appropriate fields, then click **OK**.

| Cisco AnyC                               | Connect   ssl.vpn.ucla.edu                           | x                                                                                                    |  |  |  |
|------------------------------------------|------------------------------------------------------|----------------------------------------------------------------------------------------------------|--|--|--|
| Please enter your username and password. |                                                      |                                                                                                    |  |  |  |
| Username:                                | jbruin                                               |                                                                                                    |  |  |  |
| Password:                                | ******                                               |                                                                                                    |  |  |  |
|                                          |                                                      |                                                                                                    |  |  |  |
|                                          | OK Cancel                                            |                                                                                                    |  |  |  |
|                                          | Cisco Anyo<br>Please enter<br>Username:<br>Password: | Cisco AnyConnect   ssl.vpn.ucla.edu Please enter your username and password. Username: jbruin Password: ******* OK Cancel |  |  |  |

5. You will then be connected to the VPN. When you are <u>done</u> with the VPN, click **Disconnect**.

| ului<br>cisc | VPN Connected to<br>v1.ssl.vpn.ucla.edu                                         |                  |
|--------------|---------------------------------------------------------------------------------|------------------|
| © Cisco Ar   | vPN:     Connected to ssl.vpn.ucla.edu.       ssl.vpn.ucla.edu     Disconnected | x<br>t           |
| 00:00:17     |                                                                                 |                  |
| <b>\$</b> () |                                                                                 | altalta<br>cisco |

#### Method 2:

**1) Set up a new connection using built in clients.** Please follow instructions on their site: Windows: <u>http://ucla.in/yMgxH5</u>

Mac: http://help.bol.ucla.edu/app/answers/detail/a\_id/1186

#### ONCE CONNECTED TO THE UCLA VPN

Please note that you must have a current Luskin Computing Lab account.

### Windows 7

1) Open up the Remote Desktop software.

Click on Start  $\rightarrow$  Accessories  $\rightarrow$  Remote Desktop Connection

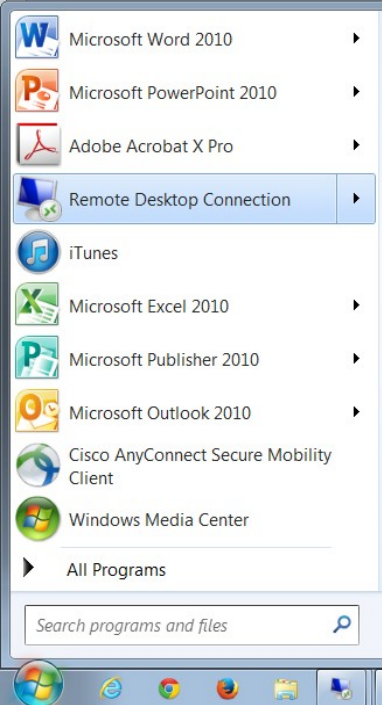

*Window XP SP3* – You must be on SP3 if you are on Windows XP. You will need to download and install this fix. It will prompt you to reboot your machine. Please take precautions when installing any software. We recommend you make a backup of your machine. <u>http://support.microsoft.com/kb/951608/</u>

After a successful reboot, click on **Start**  $\rightarrow$  **Accessories**  $\rightarrow$  **Remote Desktop Connection** 

2) In the Remote Desktop Connection, enter the server name, rds.publicaffairs.ucla.edu. Then, enter the domain name "PAAD\" followed by your username; for students, your username is your nine digit university identification number (UID).

| Nemote D     | esktop Connection                                   |                  |                |                |  |
|--------------|-----------------------------------------------------|------------------|----------------|----------------|--|
|              | Remote Desk                                         | top              |                |                |  |
| 2,5          | Connectio                                           | on               |                |                |  |
| General Di   | splay Local Resources                               | Programs         | Experience     | Advanced       |  |
| -Logon setti | ngs                                                 |                  |                |                |  |
|              | Enter the name of the re                            | mote comput      | er.            |                |  |
|              | Computer: rds.put                                   | olicaffairs.ucla | a.edu          | •              |  |
|              | User name: paad\1                                   | 23456789         |                |                |  |
|              | You will be asked for credentials when you connect. |                  |                |                |  |
|              | Allow me to save credentials                        |                  |                |                |  |
| Connection   | settings                                            |                  |                |                |  |
|              | Save the current connection.                        | ction settings   | to an RDP file | e or open a    |  |
|              | <u>S</u> ave                                        | Sa <u>v</u> e A  | .s             | Op <u>e</u> n  |  |
|              |                                                     |                  |                |                |  |
| Hide Opt     | ions                                                |                  | Connec         | t <u>H</u> elp |  |

If you plan to use your laptop's local storage space, devices, or printers, **select** the **Local Resource** tab. **Click** on **More...** another window will appear, **check** the boxes corresponding to the local resources you want to connect to your RDS session. **Click Connect** to continue.

# UCLA Luskin School of Public Affairs | luskin.ucla.edu

Computing Lab

| Nemote Desktop Connection                                                                                                    |               |
|----------------------------------------------------------------------------------------------------|---------------|
| Remote Desktop<br>Connection                                                                                                    |               |
| General Display Local Resources Programs Experience                                                                                                    | Advanced      |
| Remote audio       Configure remote audio settings.       Settings                                                                                                    |               |
| Keyboard       Apply Windows key combinations:         Only when using the full screen         Example: ALT+TAB                                                                                                    | •             |
| Local devices and resources<br>Choose the devices and resources that you want to<br>remote session.<br>Printers<br>Clipboard                                                                                                    | o use in your |
| Hide Options     Connect                                                                                                    | <u>H</u> elp  |
| Remote Desktop Connection<br>Remote Desktop<br>Connection                                                                                                    |               |
| Local devices and resources<br>Choose the devices and resources on this computer that you war<br>your remote session.                                                                                                    | nt to use in  |
| <ul> <li>Smart cards</li> <li>Ports</li> <li>Cocal Disk (C:)</li> <li>BD-ROM Drive (D:)</li> <li>BD-ROM Drive (E:)</li> <li>Drives that I plug in later</li> <li>Other supported Plug and Play (PnP) devices</li> <li>Devices that I plug in later</li> </ul> |               |
| ОК                                                                                                    | Cancel        |

If you get this warning, click Connect. You may also check the box: Don't ask me again for connections to this computer.

| Remote Desktop Connection                                                                                                    |                  |                            |  |  |  |
|----------------------------------------------------------------------------------------------------|------------------|----------------------------|--|--|--|
| Do you trust this remote connection?                                                                                              |                  |                            |  |  |  |
| This remote connection could harm your local or remote computer. Make sure that you trust the remote computer before you connect. |                  |                            |  |  |  |
|                                                                                                    | Туре:            | Remote Desktop Connection  |  |  |  |
| <u> </u>                                                                                                    | Remote computer: | rds.publicaffairs.ucla.edu |  |  |  |
| Don't ask me again for connections to this computer                                                                               |                  |                            |  |  |  |
| Show Details                                                                                                    |                  |                            |  |  |  |

#### 3) Enter Username\Password

Your username and password are the same credentials you use in the Luskin Computing Lab:

| Windows Security              | 1                                                                         | ×  |
|-------------------------------|---------------------------------------------------------------------------|----|
| Enter your of These credentia | credentials<br>als will be used to connect to rds.publicaffairs.ucla.edu. |    |
|                               | PAAD\Username<br>Password                                                 |    |
|                               | Use another account                                                       |    |
| Reme                          | mber my credentials                                                       |    |
|                               | OK Canc                                                                   | el |

Enter your username as: Username: PAAD\username Password: (your password)

\*\*For Students this is your UID\*\*

If you would like your computer to remember your logon credentials, check the box Remember my credentials.

If you get this warning, click **Yes.** You may also **check the box** next to "Don't ask me again for connections to this computer."

| Nemote Desktop Connection                                                                                                  |
|----------------------------------------------------------------------------------------------------|
| The identity of the remote computer cannot be verified. Do you want to connect anyway?                                     |
| The remote computer could not be authenticated due to problems with its security certificate. It may be unsafe to proceed. |
| Certificate name                                                                                                    |
| RDS.paad.publicaffairs.ucla.edu                                                                                            |
| Certificate errors                                                                                                    |
| The following errors were encountered while validating the remote<br>computer's certificate:                               |
| A The certificate is not from a trusted certifying authority.                                                              |
| Do you want to connect despite these certificate errors?                                                                   |
| Don't ask me again for connections to this computer                                                                        |
| <u>V</u> iew certificate <u>Y</u> es <u>N</u> o                                                                            |

As with any software you install on your computer please be sure to have a current backup before you proceed and be warned that you proceed at your own risk.

## Mac OS X -

**Type** in **Remote Desktop Connection** in **Spotlight**, if you do not have it installed; **Download** the Remote Desktop Connection Client for Mac Software at,

http://www.microsoft.com/en-us/download/details.aspx?id=18140

Note: Regardless of Microsoft's disclaimer that, "Microsoft Remote Desktop Connection Client for Mac (version 2.1.1.) is not supported for use with Mac OS X v10.7 (Lion) or later," you are still able to run this installation and connect to our Remote Desktop Services.

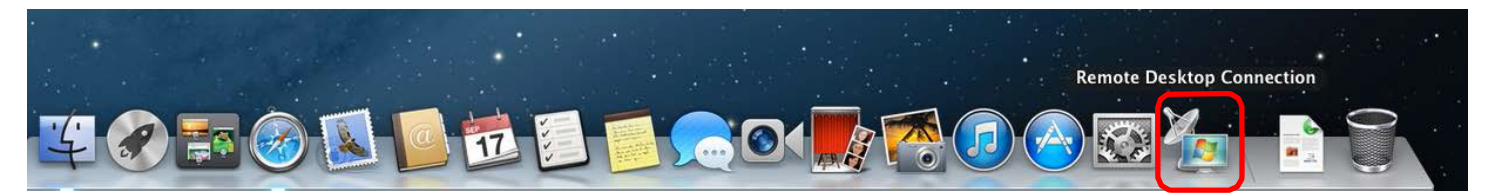

Run Remote Desktop Connection Client then go to the top toolbar and select Preferences.

|     | RDC                             | File   | Edit | View | Help | -  |  |
|-----|---------------------------------|--------|------|------|------|----|--|
|     | About Remote Desktop Connection |        |      |      |      |    |  |
|     | Pref                            | erence | s    |      |      | ж, |  |
|     | Serv                            | ices   |      |      |      | ►  |  |
| e j | Hide                            | RDC    |      |      |      | ₩Н |  |
|     | Hide<br>Show                    | w All  | rs   |      |      | ₩Ж |  |
|     | Quit                            | RDC    |      |      |      | жQ |  |
|     |                                 |        |      |      |      |    |  |

This window will appear. **Enter** your **username**, **password**, and **domain** (**PAAD**). Your username and password are the same as those you use in the Luskin Computing Lab.

| 000                                                                                                    |                | Login    |         |              |          |       |
|----------------------------------------------------------------------------------------------------|----------------|----------|---------|--------------|----------|-------|
| Login Display Keyl                                                                                         | S Sound        | Drives P | rinters | Applications | Security | ,     |
| To log in automa<br>user information                                                                       | itically to th | e Window | vs-base | d compute    | er, type | your  |
| User name                                                                                                  | :              |          |         |              |          |       |
| Password                                                                                                   | :              |          |         |              |          |       |
| Domair                                                                                                    | : paad         |          |         |              | J        |       |
| <ul> <li>Add user information to your keychain</li> <li>Reconnect automatically if disconnected</li> </ul> |                |          |         |              |          |       |
|                                                                                                    | 0              |          |         |              |          | ?     |
|                                                                                                    |                |          |         |              |          | liter |

**Select** the drives that you would like available on your RDS session such as **All disk drives** or specific drives like your home folder, documents folder, or other folders. This will allow you to save files locally to your computer and to a flash drive.

| 000                | Drives                                                                      |              |
|--------------------|-----------------------------------------------------------------------------|--------------|
| Login Disp         | alay Keyboard Sound Drives Printers Application                             | ons Security |
| Make the<br>Windov | e following Mac disk drives or folders availab<br>None<br>/ All disk drives | ole on the   |
| A Sor<br>you       | Home folder<br>Documents folder                                             | ı open       |
|                    | Other folders                                                               | ?            |
|                    |                                                                             |              |

Go back to the Remote Desktop Connection window; enter the server name (rds.publicaffairs.ucla.edu) and then click Connect.

| 000      | Remote Desktop Connection                                                             |
|----------|---------------------------------------------------------------------------------------|
| New York | Remote Desktop Connection for Mac                                                     |
| Comp     | uter: rds.publicaffairs.ucla.edu<br>(Examples: MyPC, name.microsoft.com, 192.168.2.8) |

You can bypass this message and connect to RDS by clicking Connect.

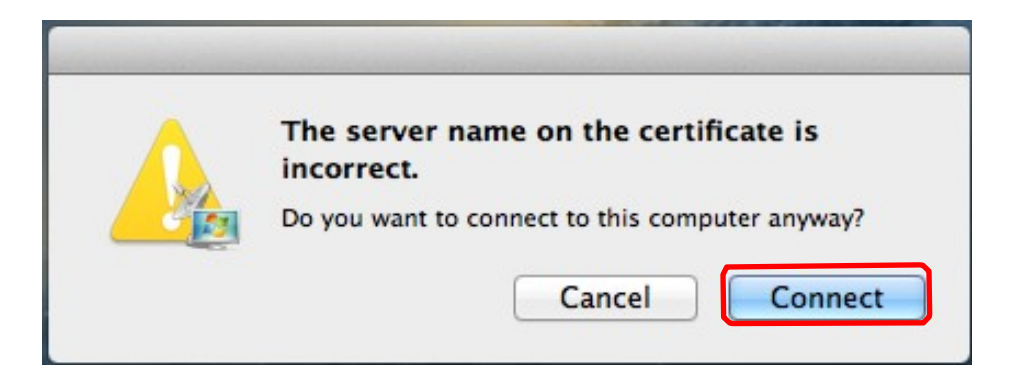

## How to Properly Log off

Go to **Start** on the bottom left hand corner and then **click Log off**. This will properly end your Remote Desktop session and prevent any issues with future log in instances.

|                           | Computer               |      |  |  |  |
|---------------------------|------------------------|------|--|--|--|
|                           | Devices and Printers   |      |  |  |  |
|                           | Administrative Tools   |      |  |  |  |
|                           | Windows Security       |      |  |  |  |
|                           |                        |      |  |  |  |
|                           |                        |      |  |  |  |
|                           |                        |      |  |  |  |
|                           |                        |      |  |  |  |
|                           |                        |      |  |  |  |
| All Programs              |                        |      |  |  |  |
| Search programs and files |                        |      |  |  |  |
| 🍂 🛃 🛃                     | Close programs and log | off. |  |  |  |